## **Password Self-Service Registration**

Version 1.5

Password Self-Service will allow you to reset your AACPS-CORP password or unlock your AACPS-CORP account, i.e. the account you use to log onto the computer and access the ESS program.

 Navigate to the web site <u>https://register.aacps.org</u> and login as shown below. Note, you will need to use the format aacps-corp\username if you are using a non-AACPS computer. You should see the domain change under the password box to aacps-corp, as below

| Windows Security ×                                            | Windows Security ×                                                                      |
|---------------------------------------------------------------|-----------------------------------------------------------------------------------------|
| iexplore.exe<br>Connecting to register.aacps.org.             | iexplore.exe<br>Connecting to register.aacps.org.                                       |
| User name Password Domain: AACPS-CORP Remember my credentials | aacps-corp\         Password         Domain: aacps-corp         Remember my credentials |
| OK Cancel                                                     | OK Cancel                                                                               |
| AACPS computer                                                | non-AACPS computer                                                                      |

2. Click **Next** to begin the registration process, as shown below.

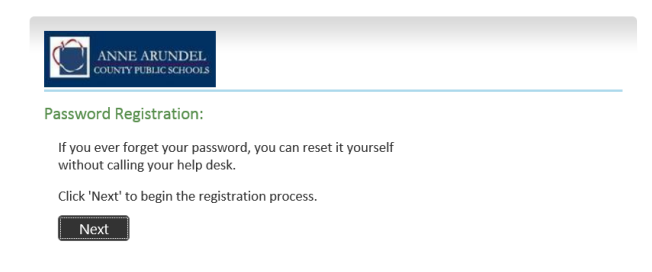

3. Enter your current password as shown below. Then click next.

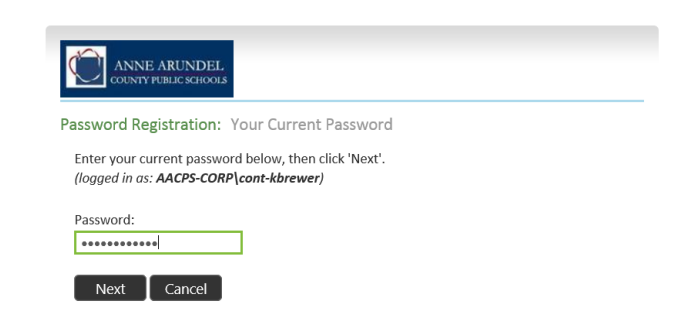

4. You will be prompted to answer at least four questions from a list of security questions. Make sure to keep track of what your answers were, as you will need to know them to reset your password.

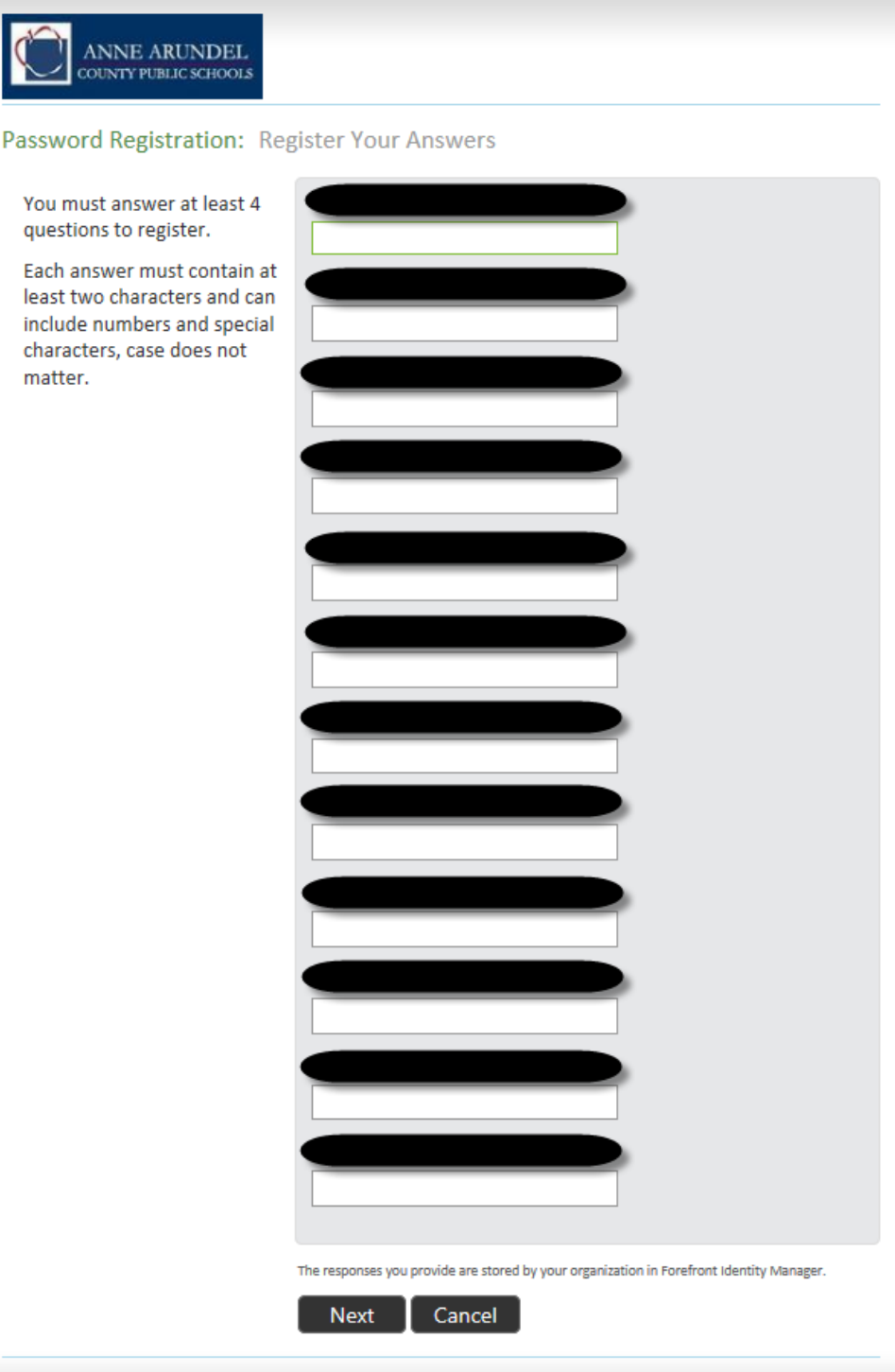

© 2012 Microsoft Corporation. All Rights Reserved. | About

5. Enter each answer and as you move to the next field, the answer you typed will be replaced by asterisks. Your answers ARE NOT case sensitive.

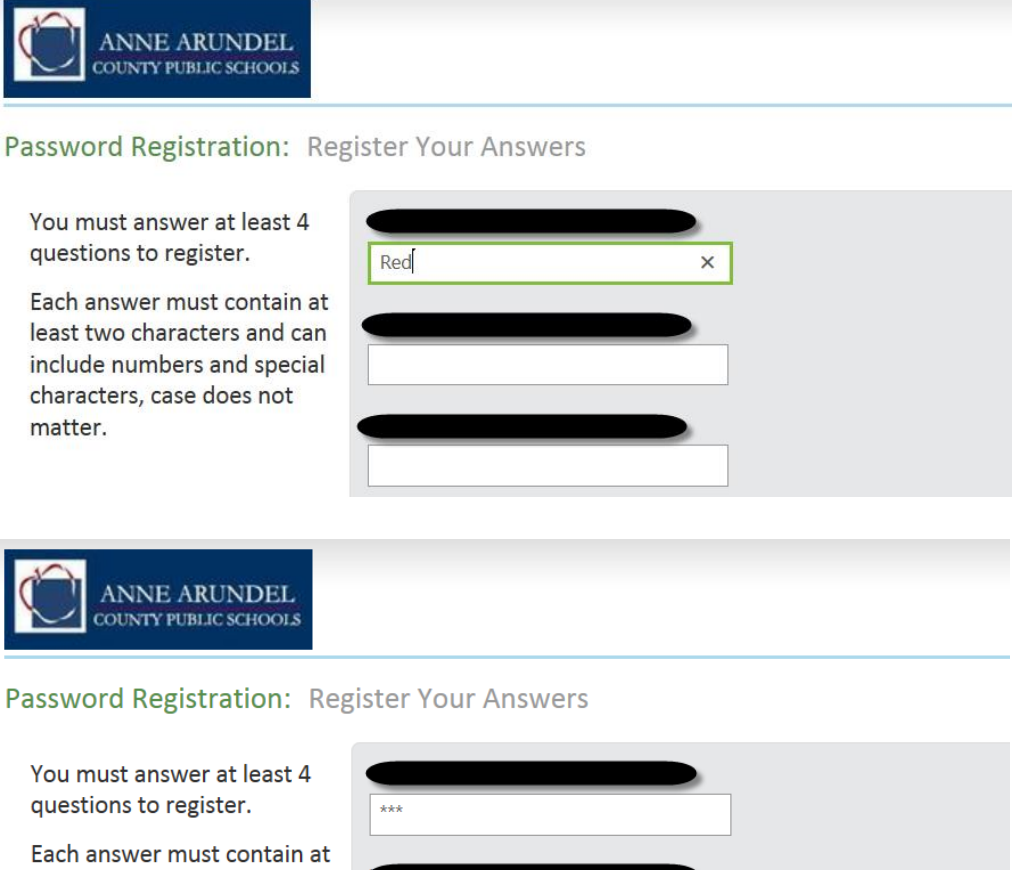

Each answer must contain at least two characters and can include numbers and special characters, case does not matter.

| Venice × | ***    |   |  |
|----------|--------|---|--|
| Venice × |        |   |  |
|          | Venice | × |  |

6. Click **Next** when done. Registration is complete, as shown below.

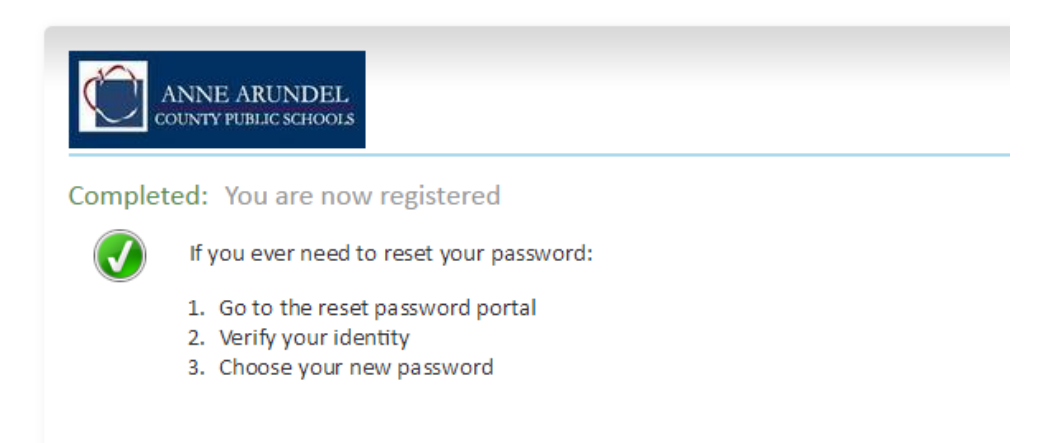